# **คู่**มือการใช้งาน

# Google Classroom

(สำหรับนักเรียน)

การอบรมการพัฒนาสื่อการจัดการเรียนรู้และนวัตกรรม "การใช้งาน Google Classroom" โดย นายสำเริง ทัดไทย และคณะ โรงเรียนโนนกอกวิทยา อำเภอเกษตรสมบูรณ์ จังหวัดชัยภูมิ สังกัด องค์การบริหารส่วนจังหวัดชัยภูมิ

# สารบัญ

| ส่วนพื่ 1 รู้อัก Google Classroom            |    |
|----------------------------------------------|----|
|                                              |    |
| เกี่ยวกับ Google Classroom                   | 1  |
| ทำความเข้าใจเกี่ยวกับงานของ Google Classroom | 2  |
| ประโยชน์ของการใช้งาน Google Classroom        | 3  |
| ส่วนที่ 2 การจัดการเรียนรู้                  |    |
| ขั้นตอนการเข้าร่วมชั้นเรียน                  | 4  |
| ขั้นตอนการส่งงาน                             | 6  |
| การจัดการงาน                                 | 6  |
| การดูงาน                                     | 6  |
| การดูงานในหน้างาน                            | 7  |
| การส่งงาน                                    | 8  |
| การแก้ไขงานหลังจากที่ส่งแล้ว                 | 10 |
| การดูงานที่ส่งคืน                            | 11 |
| แอป Google Classroom สำหรับ Android          | 12 |
| แอป Google Classroom สำหรับ iOS              | 12 |
| บรรณานุกรม                                   | 13 |

หน้า

# ส่วนที่ 1 รู้จัก Google Classroom

#### 1. เกี่ยวกับ Google Classroom

#### 1.1 ทำให้การสอนมีประสิทธิผล มีการทำงานร่วมกัน และมีความหมายมากขึ้น

Google ทำงานร่วมกับครูทั่วประเทศเพื่อสร้าง Classroom เครื่องมือที่เปี่ยมประสิทธิภาพ และใช้งานง่าย ซึ่งช่วยให้ครูจัดการการบ้านและรายงานได้ เมื่อใช้ Classroom ครูจะสร้างชั้นเรียน แจกจ่าย งาน ตัดเกรด ส่งความคิดเห็น และดูทุกอย่างได้ในที่เดียว

#### 1.2 จัดการงานด้านการดูแลระบบได้อย่างมีประสิทธิภาพมากขึ้น

Classroom ทำให้การทำงานซ้ำๆ เป็นเรื่องง่ายและยังช่วยให้ครูมีสมาธิอยู่กับการสอนที่ ตนเองถนัดได้ดีขึ้น โดยใช้การตั้งค่าที่ง่ายดายและการผสานรวมกับ G Suite for Education

#### 1.3 ทำงานได้ทุกที่ ทุกเวลา และในอุปกรณ์ทุกเครื่อง

เมื่อใช้ Classroom ครูและนักเรียนจะลงชื่อเข้าใช้เพื่อเข้าถึงงานของชั้นเรียน เนื้อหาของ หลักสูตร และความคิดเห็นต่างๆ จากคอมพิวเตอร์หรืออุปกรณ์เคลื่อนที่ได้ทุกเครื่อง

#### 1.4 การจัดการการเรียนรู้ที่ดีที่สุดและไม่มีค่าใช้จ่าย

Classroom ให้บริการฟรีสำหรับโรงเรียนและจะรวมอยู่ในการลงชื่อสมัครใช้ G Suite for Education โดย Classroom จะมีมาตรฐานความปลอดภัยระดับสูง เช่นเดียวกับเครื่องมือ Google for Education อื่นๆ

#### 1.5 มีเวลาแสดงความคิดเห็นที่มีคุณภาพมากขึ้น

ครูจะติดตามความคืบหน้าของนักเรียนได้ เพื่อทราบประเด็นและช่วงเวลาที่ควรจะให้ความ คิดเห็นเพิ่มเติม ด้วยขั้นตอนการทำงานที่เรียบง่าย ผู้ใช้จึงมีสมาธิมากขึ้นในการให้คำแนะนำที่สร้างสรรค์และ ปรับเปลี่ยนให้เหมาะกับนักเรียนแต่ละคน

การเปิดให้บริการ Classroom สำหรับทุกคนที่ใช้ Google Apps for Education ซึ่งเป็นชุด เครื่องมือเพื่อประสิทธิภาพการทำงานที่ให้บริการฟรี ประกอบด้วย Gmail, เอกสาร และไดรฟ์

นอกจากนี้ Classroom ได้รับการออกแบบมาเพื่อช่วยให้ครูสามารถสร้างและเก็บงานได้โดยไม่ต้อง สิ้นเปลืองกระดาษ มีคุณลักษณะที่ช่วยประหยัดเวลา เช่น สามารถทำสำเนาของ Google เอกสารสำหรับ นักเรียน แต่ละคนได้โดยอัตโนมัติ โดยระบบจะสร้างโฟลเดอร์ของไดร์ฟสำหรับแต่ละงานและนักเรียนแต่ละคน เพื่อช่วยจัดระเบียบให้ทุกคน

ดังนั้นในการจัดการเรียนรู้นักเรียนสามารถติดตามว่ามีอะไรครบกำหนดบ้างในหน้างาน และเริ่ม ทำงานได้ด้วยการคลิกเพียงครั้งเดียว ครูสามารถดูได้อย่างรวดเร็วว่าใครทำงานเสร็จหรือไม่เสร็จบ้าง ตลอดจน สามารถแสดงความคิดเห็นและให้คะแนน

#### 2. ทำความเข้าใจเกี่ยวกับงานของ Google Classroom

Classroom ผสานรวม Google เอกสาร, ไดรฟ์ และ Gmail ไว้ด้วยกัน เพื่อให้ครูสามารถสร้างและ รวบรวมงานโดยไม่ต้องสิ้นเปลืองกระดาษ ภายใน Classroom ครูสามารถสร้างงาน ใช้งานนั้นในชั้นเรียนต่าง ๆ และเลือกว่าจะให้นักเรียนทำงานอย่างไร (เช่น นักเรียนแต่ละคนจะได้รับสำเนาของตนเอง หรือนักเรียนทุกคนจะ ทำงานในสำเนาเดียวกัน) ครูสามารถติดตามได้ว่านักเรียนคนใดทำงานเสร็จแล้วบ้าง และใครยังทำงานไม่เสร็จ

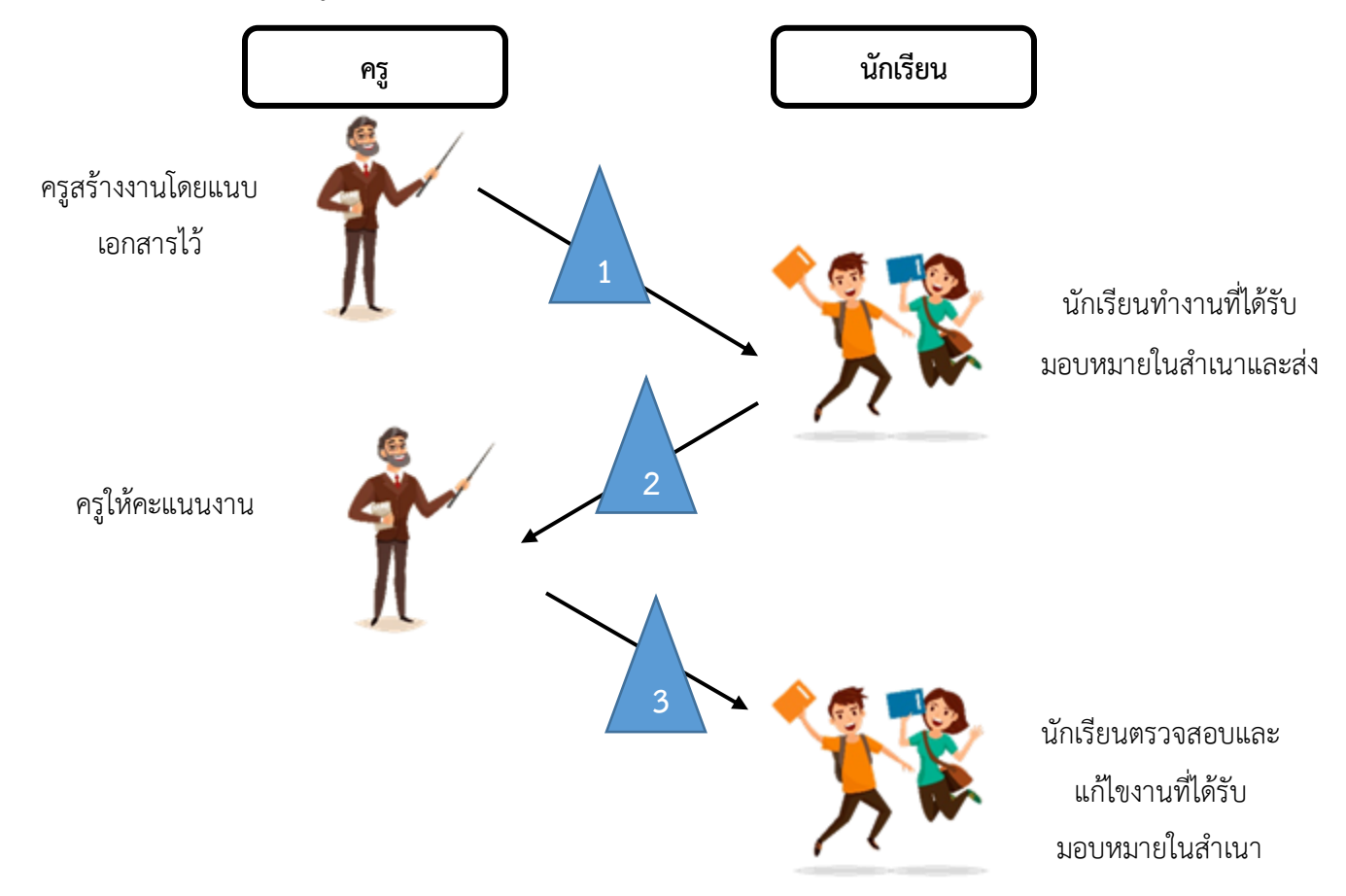

1. ครูเลือกตัวเลือกเพื่อสร้างสำเนาของ Google เอกสารสำหรับนักเรียนแต่ละคน และส่งงานให้กับ ชั้นเรียน

2. หลังจากส่งงานแล้ว นักเรียนจะไม่มีสิทธิ์แก้ไขเอกสาร แต่ยังคงสามารถดูเอกสารได้

 ครูแก้ไขเอกสารเพื่อให้คะแนนงาน แล้วจึงส่งงานคืนให้นักเรียน จากนั้นนักเรียนจะมีสิทธิ์ในการ แก้ไขอีกครั้ง

ทั้งครูและนักเรียนสามารถดูรายงานของชั้นเรียนที่กำลังทำอยู่และที่ทำเสร็จแล้ว โดยครู สามารถดูคะแนนทั้งหมดของงาน ส่วนนักเรียนสามารถดูคะแนนของตนเองสำหรับงานที่ทำเสร็จแล้ว

#### 3. ประโยชน์ของการใช้งาน Google Classroom

- 3.1 คุณครูสร้างห้องเรียนออนไลน์ของวิชานั้น ๆ ขึ้นมา
- 3.2 เพิ่มรายชื่อนักเรียนจากบัญชีของกูเกิลเข้ามาอยู่ในห้องเรียน
- 3.3 คุณครูสามารถนำรหัสผ่านให้นักเรียนนำไปกรอกเพื่อเข้าห้องเรียนเองได้
- 3.4 คุณครูตั้งโจทย์การบ้านให้นักเรียนทำโดยสามารถแนบไฟล์และกำหนดวันส่งการบ้านได้
- 3.5 นักเรียนเข้ามาทำการบ้านใน Google Docs และส่งเข้า Google Drive ของคุณครู
- 3.6 คุณครูสามารถเข้ามาดูจำนวนนักเรียนที่ส่งการบ้านภายในกำหนดแล้วและยังไม่ได้ส่งได้
- 3.7 คุณครูตรวจการบ้านของนักเรียนแต่ละคน พร้อมทั้งให้คะแนนและคำติชม
- 3.8 กระบวนการของงานเรียบง่าย ไม่สิ้นเปลืองกระดาษ

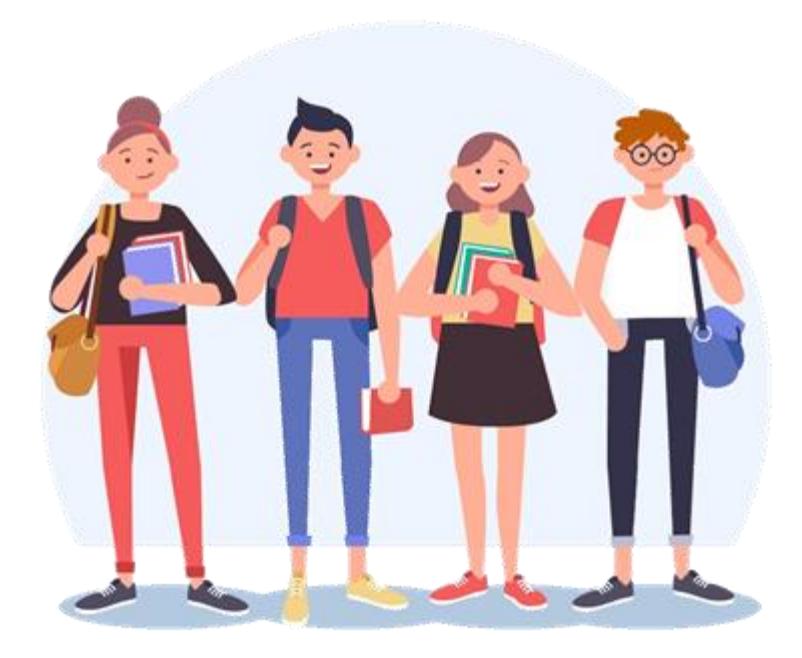

# ส่วนที่ 2 การจัดการเรียนรู้

แม้ว่าในการใช้งานบทบาทนักเรียนจะมีมุมมองที่แตกต่างจากของครูแต่ก็เป็นเรื่องง่ายที่จะ เรียนรู้การใช้งานนักเรียนสามารถเข้าร่วมชั้นเรียนติดต่อสื่อสารกับกูส่งงานที่ได้รับมอบหมายหรือ แก้ไขงานที่ได้รับมอบหมายตามคำแนะนำ

# 1. ขั้นตอนการเข้าร่วมชั้นเรียน

ในการเข้าร่วมชั้นเรียนของ Google Classroom จะต้องมี e-mail ในการสมัครครั้งนี้ใช้ gmail.com 1. เข้าสู่ระบบของ Google Classroom ที่ <u>https://classroom.google.com/</u>

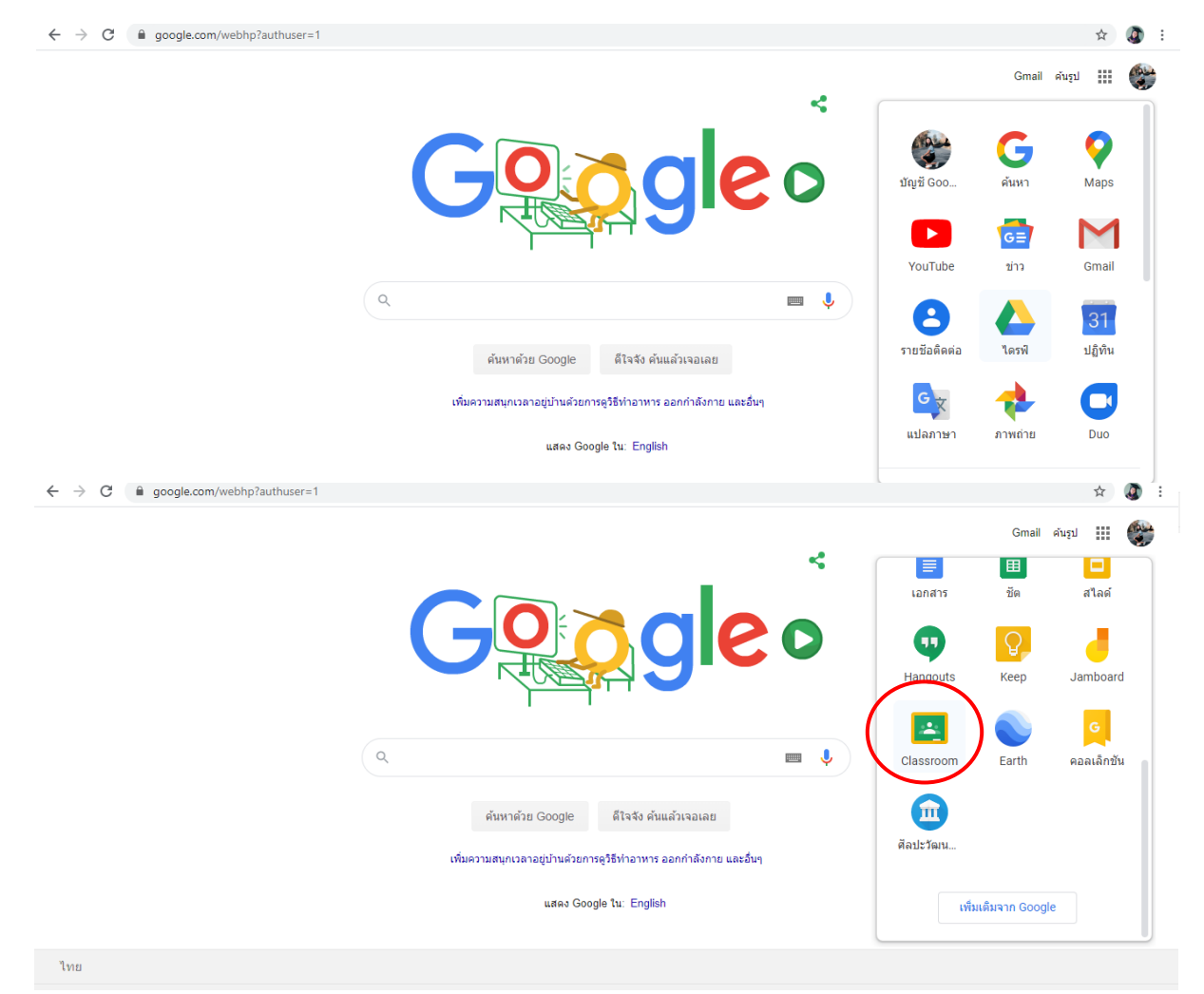

| Google<br>ลงชื่อเข้าใช้งาน<br>ใช้บัญชี Google ของคุณ                                              | kanokwan nooponta                                                 |
|---------------------------------------------------------------------------------------------------|-------------------------------------------------------------------|
| อีเมลหรือโทรศัพท์<br>หากลืมอีเมล                                                                  | หากต้องการดำเนินการต่อ โปรดยืนยันก่อนว่าเป็นคุณ<br>ป้อนรหัสผ่าน © |
| หากไม่ไข่คอมพิวเตอร์ของคุณ ให้ไข้โหมดผู้มาเยือนเพื่อ<br>ลงชื่อเข้าใข้แบบส่วนดัว ดูข้อมูลเพิ่มเติม | หากลืมรหัสผ่าน <u>ถัดไป</u>                                       |
| สร้างบัญชี ดัดไป                                                                                  |                                                                   |

# หมายเหตุ บัญชีในการใช้งานเป็นบัญชีเดียวกันกับการบริการของ Google

# 2. คลิกเครื่องหมาย + ที่บริเวณด้านมุมขวา

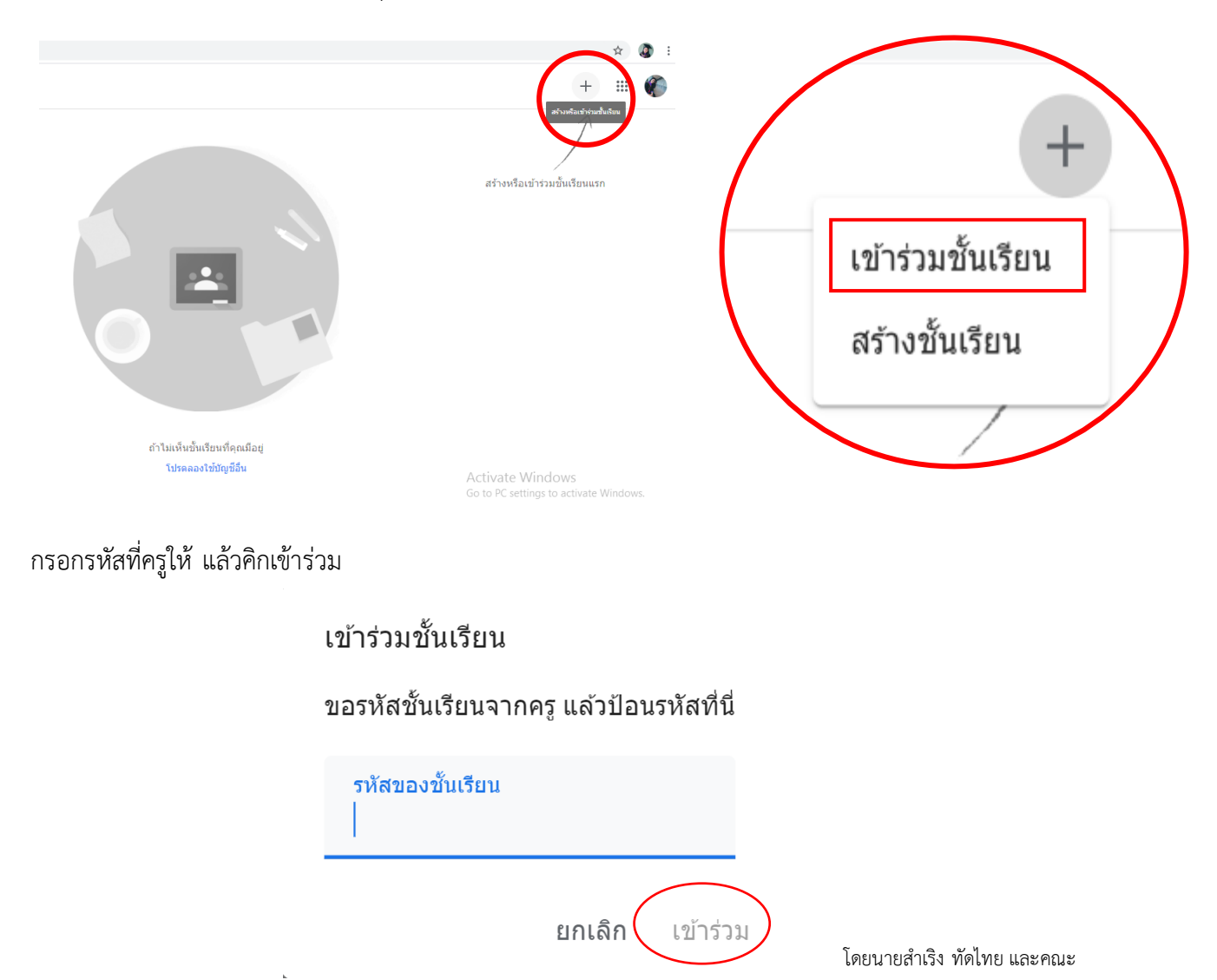

# 2. ขั้นตอนการส่งงาน

#### 2.1 การจัดการงาน

การจัดการงาน เป็นการจัดระเบียบและติดตามงานของคุณได้จากหน้างานในส่วนนี้คุณสามารถดูงานที่ใกล้จะ มาถึงพร้อมกับวันครบกำหนด ส่งงานตลอดจนดูงานที่ควรทำสำเร็จแล้ว และดูคะแนนหรือความคิดเห็น

| ≡ คณิตศาส<br>ม.5/1 | ตร์4 (ค32102)                              | สตรีม งานของขึ้นเรียน ผู้คน                                                                      | # <b>6</b> |
|--------------------|--------------------------------------------|--------------------------------------------------------------------------------------------------|------------|
|                    | <b>คณิตศาสตร์4</b><br><sup>ม.5/1</sup>     | (932102)                                                                                         |            |
|                    | เร็วๆ นี้<br>ดิจัง ไม่มีงานที่ใกต่ครบกำหนด | 💮 แข่ร์ข้อมูลบางอย่างกับขึ้นเรียนของคุณ                                                          |            |
|                    | ดูทั้งหมด                                  | Kanokwan Nooponta<br>9 ปี.ค.<br>สอบเสร็จสังสมุดด้วยนะคะ                                          | I          |
| 0                  |                                            | ดวามคิดเห็นในชั้นเรียน 2 รายการ<br>Kanokwan Nooponta 9 มี.ค.<br>ฝากบอกเพื่อนในห้องทางแชทด้วยนะคะ |            |

#### 2.2 การดูงาน

ในการดูรายละเอียดของงานทั้งหมดในชั้นเรียนมีขั้นตอนดังนี้

- 1. เข้าสู่ระบบของ Google Classroom ที่ https://classroom.google.com/
- 2. เลือกชั้นเรียนที่นักเรียนต้องการแล้วไปที่ ดูทั้งหมดเพื่อดูงานทั้งหมดที่ผู้สอนได้

#### มอบหมาย

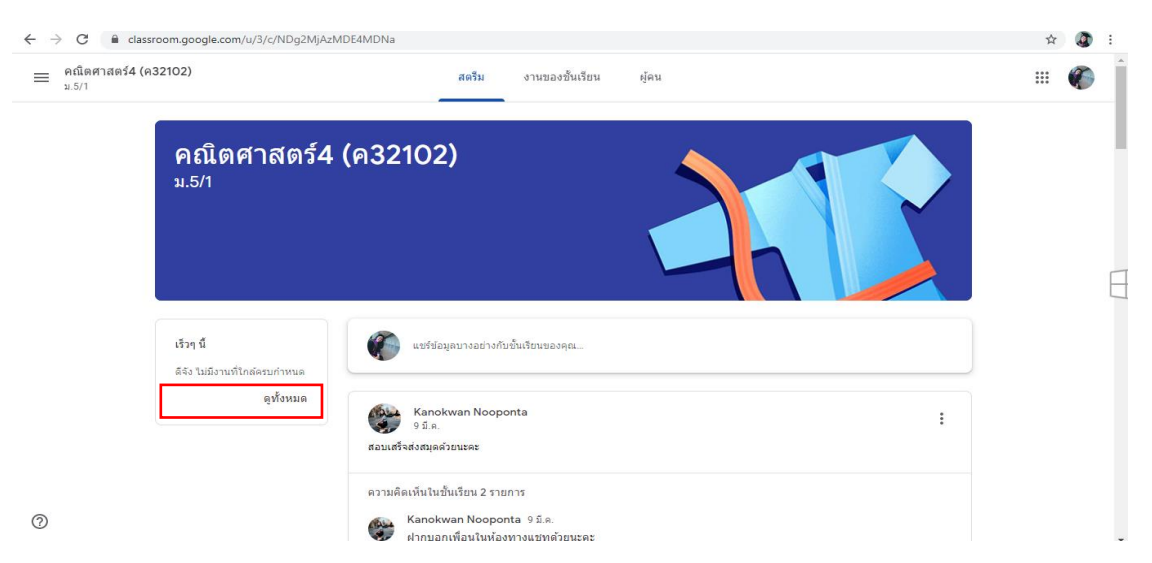

# 2.3 การดูงานในหน้างาน

ในการดูรายละเอียดของงานทั้งหมดในชั้นเรียนมีขั้นตอนดังนี้

- 1. เข้าสู่ระบบของ Google Classroom ที่ https://classroom.google.com/
- 2. เลือกชั้นเรียนที่นักเรียนต้องการแล้วไปที่ งานของชั้นเรียน

| ← → C 🔒 classroom.google.com/u/3/w/NDg2MjAzMDE4MDNa/t/all                     | <u>ن</u> |
|-------------------------------------------------------------------------------|----------|
| = คณิตศาสตร์4 (ค32102)<br><sup>11.5/1</sup> (2) สตรีม งานของชั้นเรียน (3) (4) |          |
| 😰 ดูงานของคุณ 💼 Google ปฏิทิน 🖿 โฟลเตอร์ไตรพีของชั้นเรียน                     |          |
| แบบฟิกหัด เรื่องสาดับเลขดนิด ครบกำหนด 25 ก.พ. 17.00                           |          |
| (a) ถอดบทเรียน เรื่องสำคับและอนุกรม                                           |          |
| (目) ให้มักเรียนน่าเนื้อหาทพลงในกระดาษ A3 国 1 ตรบกำหนด 25 ก.พ. 17.00           |          |

# หมายเลข 2 : ดูงานของคุณ

| - $ ightarrow$ C a classroom.google.com/u/3/c/NDg2MjAzMDE4MDNa/sp/NzAyNzY2MjlyMzJa/all |                                 |               |          |       |
|----------------------------------------------------------------------------------------|---------------------------------|---------------|----------|-------|
| ≡ คณิตศาสตร์4 (ค32102)<br><sub>ม.5/1</sub>                                             |                                 |               |          | III 🌾 |
|                                                                                        | kanokwan nooponta               |               |          |       |
|                                                                                        | 4                               |               |          |       |
|                                                                                        |                                 | ดรบภาหนด      |          |       |
| ตัวกรอง                                                                                | แบบฝึกหัด เรื่องลำดับเลขคณิต    | 25 n.w. 17:00 | เลยกำหนด |       |
| มอบหมายแล้ว                                                                            | ถอดบทเรียน เรื่องลำดับและอนุกรม | 25 ก.พ. 17:00 | เลยกำหนด |       |
| ส่งคืนพร้อมคะแนน                                                                       |                                 |               |          |       |
|                                                                                        |                                 |               |          |       |

# หมายเลข 3 : ปฏิทินในการส่งงาน

| $\leftrightarrow$ $\rightarrow$ C $\cong$ calendar.google. | com/calend | dar/b/3/r?cid=classroor | n10929265203669435 | 1585@group.calendar. | google.com          |           |                   |           | ء 🧔 |
|------------------------------------------------------------|------------|-------------------------|--------------------|----------------------|---------------------|-----------|-------------------|-----------|-----|
| ≡  28 ปฏิทิน                                               | วันนี้     | < > เม.ย.               | – พ.ค. 2020        |                      |                     |           | Q (Ø 🕸            | สัปดาห์ 👻 | ۲   |
| + astro                                                    |            | ۵۵.<br>26               | °.<br>27           | 28                   | <sup>n.</sup><br>29 | та.<br>30 | ».<br>1           | 2         | 0   |
| เมษายน 2020 < >                                            | GMT+07     |                         |                    |                      |                     |           | วันแรงงานแห่งชาติ |           | 0   |
| קאד אד יש פי רים<br>19 30 31 <b>1 2 3 4</b>                | 3 AM       |                         |                    |                      |                     |           |                   |           |     |
| 5 6 7 8 9 10 11                                            | 4 AM -     |                         |                    |                      |                     |           |                   |           | +   |
| 12 13 14 15 16 17 18<br>19 20 21 22 23 24 25               | S AM       |                         |                    |                      |                     |           |                   |           |     |
| 26 27 29 30 1 2                                            | 6 AM       |                         |                    |                      |                     |           |                   |           |     |
| ×                                                          | 7 AM -     |                         |                    |                      |                     |           |                   |           |     |
| คนหาผูคน                                                   | BAM -      |                         |                    |                      |                     |           |                   |           |     |
| ปฏิทินของฉัน 🔨                                             | 9 AM       |                         |                    |                      |                     |           |                   |           |     |
| kanokwan nooponta                                          | 10 AM      |                         |                    |                      |                     |           |                   |           |     |
| ค 21102 คณิตศาสตร์พื้นฐา                                   | 11 AM -    |                         |                    |                      |                     |           |                   |           |     |
| 🛃 ค21101คณิตศาสตร์ ม.1/1                                   | 12 PM -    |                         |                    |                      |                     |           |                   |           |     |
| 🗹 ช่วยเดือน<br>✔ วันเกิด                                   | 1 PM       |                         |                    |                      |                     |           |                   |           |     |
| ปฏิทินอื่นๆ + ^                                            | 2 PM       |                         |                    |                      |                     |           |                   |           | >   |

| $\leftarrow \rightarrow$ | C 🔒 drive.google.                 | <pre>com/drive/u/3/folders/0B4ZkP-OqbdcLfkZrQTRYLXNMYzhuUGpjR29naTBQYzl0SmFPSThvWU1kSmRvWk13UIRwNIU</pre> |
|--------------------------|-----------------------------------|----------------------------------------------------------------------------------------------------|
|                          | ไดรฟ์                             | Q ดันหาในโดรที                                                                                            |
| +                        | ใหม่                              | คณิตศาสตร์4 (ค32102) ม.5/1 👻                                                                              |
| •                        | ไดรฟีของฉัน                       |                                                                                                    |
| õ                        | แชร์กับฉัน                        |                                                                                                    |
| 0                        | ล่าสุด                            |                                                                                                    |
| ☆                        | ที่ติดดาว                         |                                                                                                    |
| Ū                        | ถังขยะ                            |                                                                                                    |
| =                        | ที่เก็บ<br>ใช้ไป 2.3 GB จาก 15 GB |                                                                                                    |
|                          | ช่อพนทเกบขอมูล                    |                                                                                                    |

# หมายเลข 4 : โฟลเดอร์ไดร์ฟของชั้นเรียน จะเก็บงานของเราไว้ทั้งหมด

#### 2.4 การส่งงาน

ในการส่งงาน ครูสามารถดูและแก้ไขไฟล์ที่คุณแนบหรือสร้างสำหรับงานได้ก่อนที่คุณจะคลิก ส่ง ซึ่งมีประโยชน์ในกรณีที่คุณต้องการให้ครูช่วยตรวจไฟล์ ก่อนที่คุณจะส่งงานให้ครูประเมินและให้คะแนน อย่างเป็นทางการรายละเอียดของการส่งงานมีขั้นตอนดังนี้

1. เข้าสู่ระบบของ Google Classroom ที่ https://classroom.google.com/

2. เลือกชั้นเรียนที่นักเรียนต้องการแล้วไปที่ งานของชั้นเรียน แล้วเลือกงานที่

ต้องการจะส่ง แล้วเลือกดูงาน ดังหมายเลข 2

| ← → C   C classroom.google.com/u/ | /3/w/Ndg2MjAzMDE4MdNa/t/all                                        | ☆   | <u>و</u> |
|-----------------------------------|--------------------------------------------------------------------|-----|----------|
| ุ คณิตศาสตร์4 (ค32102)<br>ม.5/1   | สตรีม งานของขึ้นเรียน ผู้คน                                        | *** |          |
|                                   | 🗐 ดูงานของคุณ 🖻 Google ปฏิทิน 🖿 โฟลเตอร์โตรพีของชั้นเรียน          |     |          |
|                                   | แบบมีกหัด เรื่องสาดับเลขคณิด                                       |     |          |
|                                   | โพสต์เมื่อ 19 ก.พ. เลยกำหนด                                        |     |          |
|                                   | 2 มันเรกของเอกสารที่ครูให้                                         |     |          |
|                                   | ดูงาน                                                              |     |          |
|                                   | ตอดบทเรียน เรื่องสำคับและอนุกรม     ครบกำหนด 25 ก.พ. 17:00         |     |          |
|                                   | 📋 ให้นักเรียนนำเนื้อหาทพลงในกระดาษ A3 🗏 1 ตรบกำหนด 25 ก.พ. 17:00 🚦 |     |          |

3. ให้นักเรียนแนบงานที่ต้องการจะส่ง กรอกข้อมูลให้ครบถ้วน

| $\leftrightarrow$ $\rightarrow$ C $\square$ cla | ssroom.google.com/u/3/c/NDg2MjAzMDE4MDNa/a/NTIxMzE0MTg3NDFa/details                   |            |                                                                                                    | ☆   | ÷ 🔇      |
|-------------------------------------------------|---------------------------------------------------------------------------------------|------------|----------------------------------------------------------------------------------------------------|-----|----------|
| คณิตศาสตร์4<br>ม.5/1                            | (ค32102)                                                                              |            |                                                                                                    | *** | <b>(</b> |
|                                                 | ครบกำหนด 25 ก.พ. 17:00<br>แบบฝึกหัด เรื่องลำดับเลขคณิต<br>🏶 Kanokwan Nooponta 19 ก.พ. | 10 คะแทน : | 3 องคุณ เลยกำหนด<br>+ เพิ่มหรือสร้าง                                                                      |     |          |
|                                                 | หน้าแรกของเอกสารที่ครูให้<br>ดวามคิดเห็นในขึ้นเรียน<br>(ทั่มความคิดเห็นในขึ้นเรียน    | ▶          | <ul> <li>หาเครื่องหมายว่าเสร็จสัน</li> <li>ความคิดเห็นส่วนด้ว</li> <li>เกิ่มดวามคิดเห็นส่วนด้ว</li> </ul> |     |          |

หมายเลข 1 : ความคิดเห็นต่องานในชั้นเรียน ครูที่ร่วมสอนและเพื่อนนักเรียนจะเห็นความคิดเห็นในชั้นเรียน

หมายเลข 2 : ความคิดเห็นส่วนตัว

หมายเลข 3 : เพิ่มหรือสร้างงานที่เราจะส่งหัวข้อนั้น ๆ

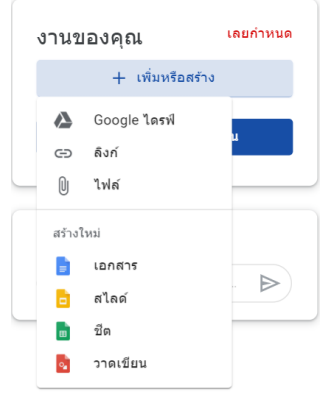

หมายเลข 4 : ทำเครื่องหมายว่าเสร็จสิ้นในการส่งงาน โดยคลิกที่ ส่ง และยืนยันการส่ง

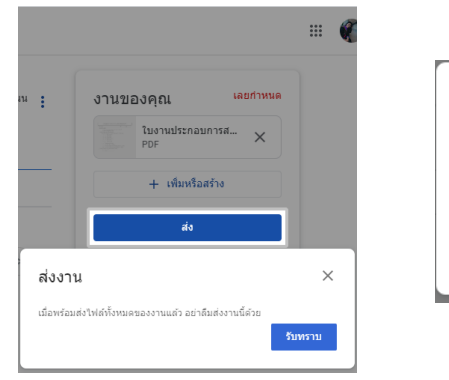

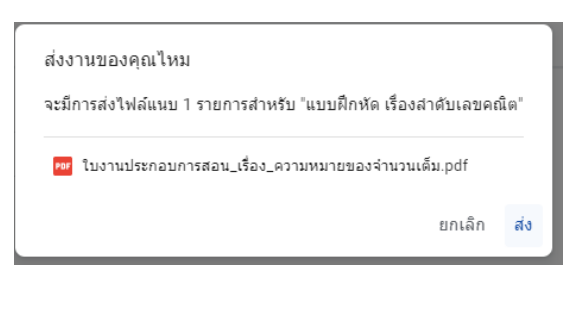

#### 2.5 การแก้ไขงานหลังจากที่ส่งแล้ว

ในการแก้ไขการส่งงาน รายละเอียดของการแก้ไขงานหลังจากที่ส่งแล้วมีขั้นตอนดังนี้

- 1. เข้าสู่ระบบของ Google Classroom ที่ https://classroom.google.com/
- 2. เลือกชั้นเรียนที่นักเรียนต้องการแล้วไปที่ งานของชั้นเรียน แล้วเลือกงานที่

#### ต้องการจะแก้ไข

|                                   | 3. คลิกยกเลิกการส่ง                                                                   |            |                                                                         |      |   |
|-----------------------------------|---------------------------------------------------------------------------------------|------------|-------------------------------------------------------------------------|------|---|
| ← → C (                           | lassroom.google.com/u/3/c/NDg2MjAzMDE4MDNa/a/NTIxMzE0MTg3NDFa/details                 |            |                                                                         | \$ Q | : |
| ■ คณิตศาสตร์4<br><sub>ม.5/1</sub> | (n32102)                                                                              |            |                                                                         | 🧉    | 0 |
|                                   | ศรษกำหนด 25 ก.พ. 17:00<br>แบบฝึกหัด เรื่องลำดับเลขคณิต<br>🎯 Kanokwan Nooponta 19 ก.พ. | 10 ดะแนน : | งานของคุณ ส่งงานข้า<br>ในงานประกอบการสอน_เรื<br>PDF                     |      |   |
|                                   | หน้าแรกของเอกสารที่ครูไห้<br>ความติดเงินในชั้นเร็พน                                   |            | ยกเล็กการส่ง                                                            | >    |   |
|                                   | 👘 (ก่มความตัดเห็นไนขั้นเรียน                                                          |            | <ul> <li>ความคิดเห็นส่วนตัว</li> <li>(เท็นความคิดเห็นส่วนตัว</li> </ul> |      |   |

4. หลังจากที่แก้ไขงานหรือไฟล์แนบ ให้คลิกส่ง หรือทำเครื่องหมายว่าเสร็จสิ้น

#### หมายเหตุ

- งานที่ส่งหรือทำเครื่องหมายว่าเสร็จแล้วหลังจากวันที่ครบกำหนดจะถูกทำเครื่องหมายว่าล่าช้า
- 2. สถานะของคุณสำหรับงานนี้จะเปลี่ยนเป็น "ยังไม่เสร็จ" ดังนั้นโปรดส่งงานนี้อีกครั้งก่อนวันครบ

กำหนด

3. ถ้างานมีไฟล์แนบ ให้คลิกส่ง หรือถ้าไม่มีไฟล์แนบ ให้คลิกที่ช่อง "ทำเครื่องหมายว่าเสร็จแล้ว"

# 2.6 การดูงานที่ส่งคืน

ในการการดูงานที่ส่งคืน ซึ่งรายละเอียดดังนี้

- 1. เข้าสู่ระบบของ Google Classroom ที่ https://classroom.google.com/
- 2. เลือกชั้นเรียนที่นักเรียนต้องการแล้วไปที่ งานของชั้นเรียน แล้วเลือกงานที่

#### ต้องการจะแก้ไข

| ≡ µεшон паюз4<br>1.5/1 | (FIS2 102)                                                                                                    | 1                                                                                                    | III 🌾    |
|------------------------|----------------------------------------------------------------------------------------------------|----------------------------------------------------------------------------------------------------|----------|
| Ē                      | ครบทำหนด 25 ก.พ. 17:00<br><b>แบบฝึกหัด เรื่องลำดับเลขคณิต</b><br><b>(*)</b> Kanokwan Nooponta 19 ก.พ.<br>พนำแรกของเอกสารทีครูโท้<br>ความคิดเห็นในชั้นเรียน | 5/10 :<br>5/10 :<br>มงานของคุณ ให้คะแนน<br>PDF<br>+ เพิ่มหรือสร้าง<br>สงอีกครั้ง                                                                                                    | uudo     |
| หมายเส                 | <ul> <li>๑๕ (ชนตวามสัตเป็นเป็นเป็น</li> <li>๑ 1 : คะแนนงานที่ได้รับมอบหมาย</li> </ul>                                                                      | <ul> <li>ความติดเห็นส่วนตัว 1 รายการ</li> <li>สามพืดเห็นส่วนตัว 1 รายการ</li> <li>สามพืดแห็นส่วนตัว 1 รายการ</li> <li>สามพืดแห็นช่วนตัว 1 รายการ</li> <li>สามพืดแห็นช่วนตัว 1 รายการ</li> <li>เท็มความติดเห็นส่วนตัว</li> </ul> | )17<br>▶ |

- หมายเลข 2 : แก้ไขส่งงานอีกครั้ง
- หมายเลข 3 : ความคิดเห็นของครูผู้สอน

#### 3. แอป Google Classroom สำหรับ Android

- 1. เปิด Google Play
- 2. ในช่องค้นหา ให้ค้นหาคำว่า Google Classroom
- 3. ดาวโหลดและติดตั้งเพื่อใช้งานได้ทันที

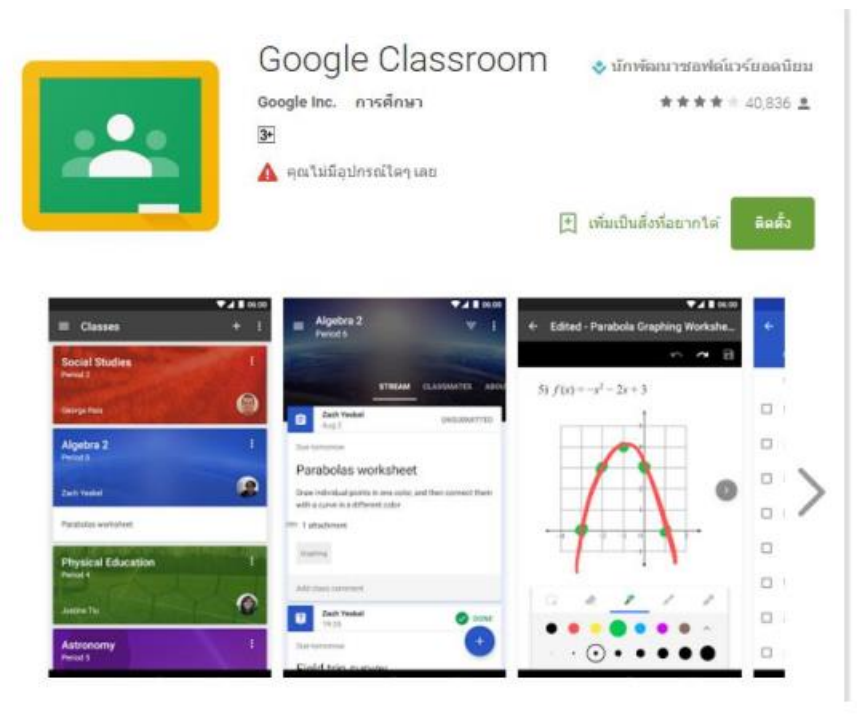

#### 4. แอป Google Classroom สำหรับ iOS

- 1. เปิด App Store
- 2. ในช่องค้นหา ให้ค้นหาคำว่า Google Classroom
- 3. ดาวโหลดและติดตั้งเพื่อใช้งานได้ทันที

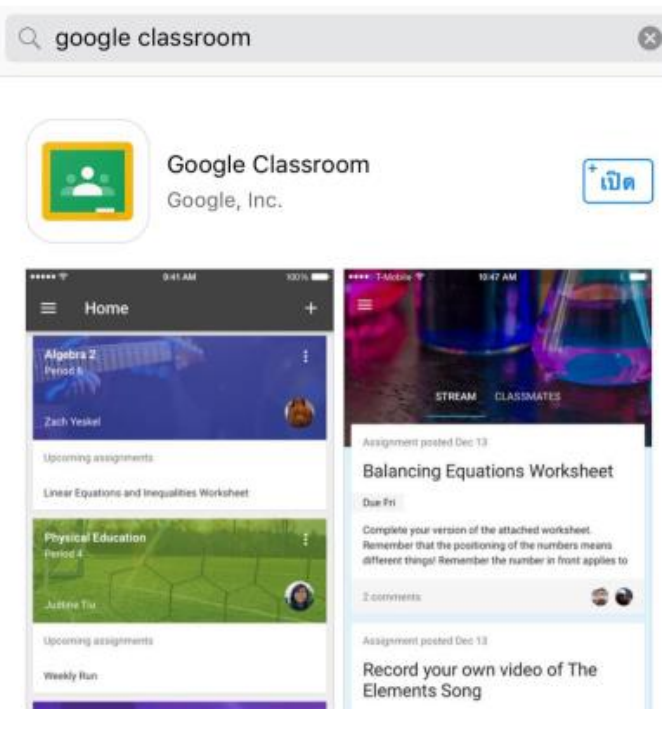

#### บรรณานุกรม

Google (2563). Classroom. [On-line]. Available :

http://www.eco.ru.ac.th/images/gallery/km/Google-Classroom.pdf [2563, เมษายน 22].

Google (2563). Classroom. [On-line]. Available : http://healthsci.mfu.ac.th/admin/uploadCMS/upload/9PFri115056.pdf [2563, เมษายน 22].

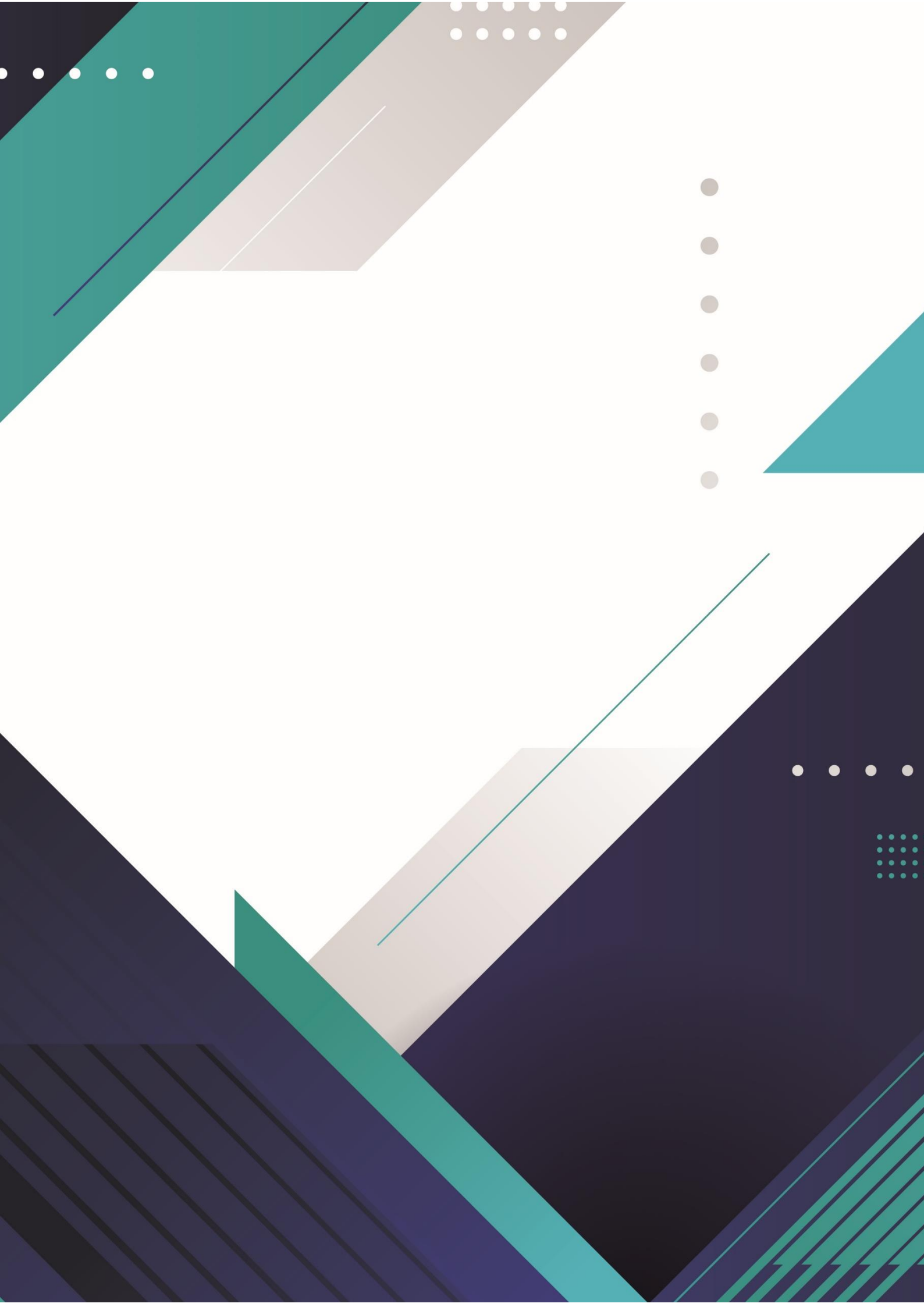